## Инструкция по установке IP-TV Player

- 1. Для начала Вам небходимо <u>скачать дистрибутив</u>. Размер: 10 Мб.
- 2. Далее запустить скачанный файл: IpTvPlayer-setup.exe
- 3. В открывшемся окне нажать кнопку «Установить»:

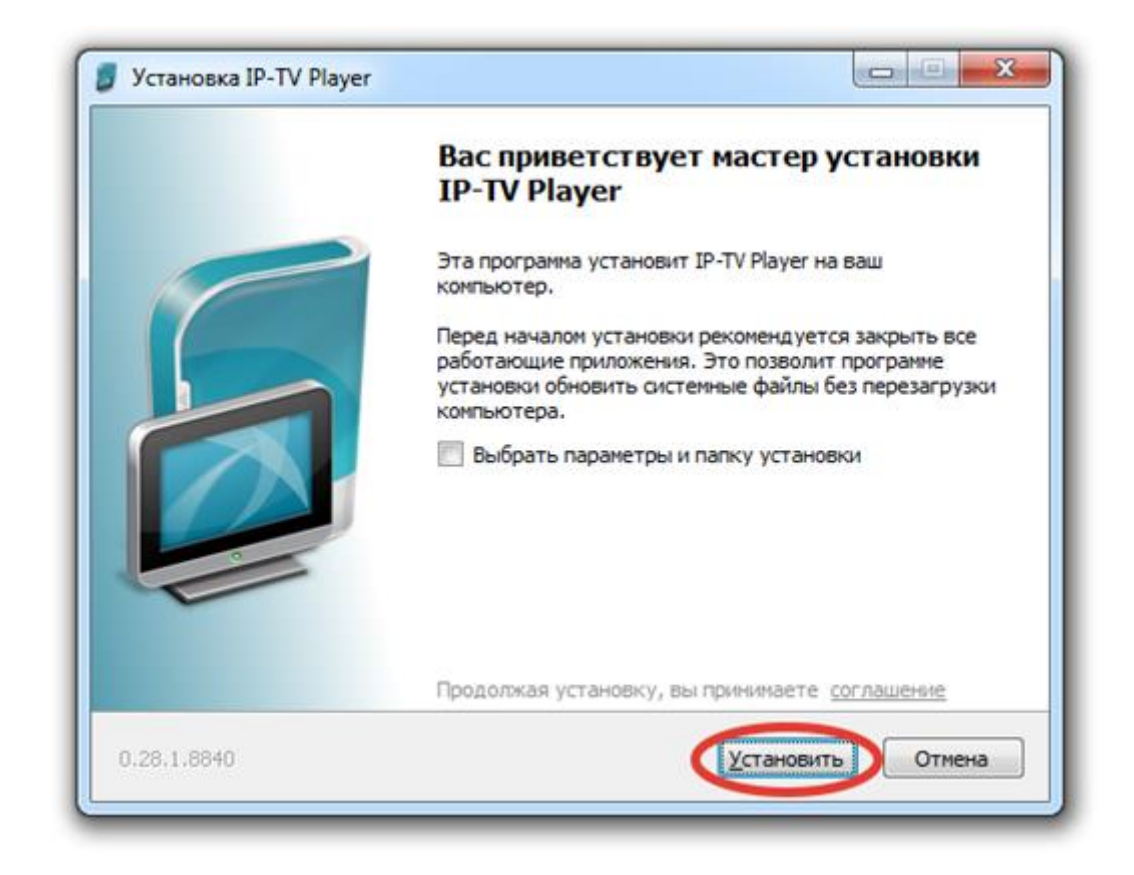

4. После автоматической процедуры копирования и установки, рекомендуем убрать все галочки в окне и нажать кнопку «Готово»:

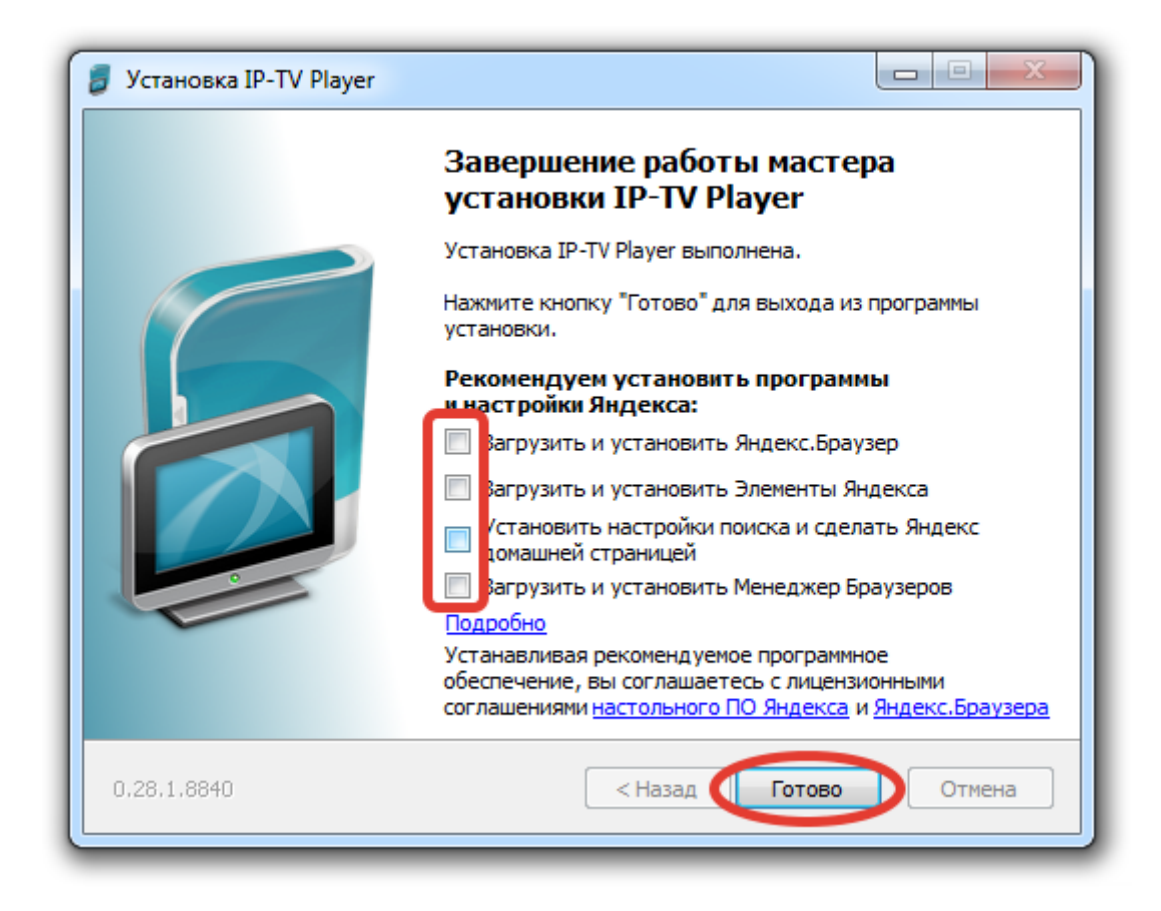

5. После этого на рабочем столе появится иконка приложения:

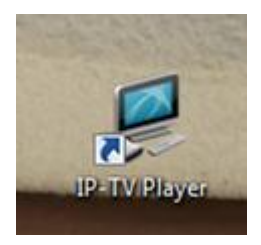

- 6. Открыть приложение двойным нажатием левой кнопки мыши.
- 7. В открывшемся окне необходимо ввести логин и пароль из памятки к договору на подключение интернета и нажимаем ОК:

| Подключение к kirishi.iptvportal.ru |                                       |
|-------------------------------------|---------------------------------------|
|                                     | G                                     |
| Аутентификация не выполнена         |                                       |
| Имя:                                | login                                 |
| Пароль:                             | ••••                                  |
| Профиль:                            | · · · · · · · · · · · · · · · · · · · |
| 🕅 Анонимный вход                    |                                       |
| Дерегистрация ОК Выход              |                                       |

8. В окне программы справа расположен список телепрограмм, разбитый по категориям, включение каналов происходит по двойному нажатию на выбранный канал. Список можно убрать нажав на иконку листа снизу, справа (либо латинскую букву «L» на клавиатуре).

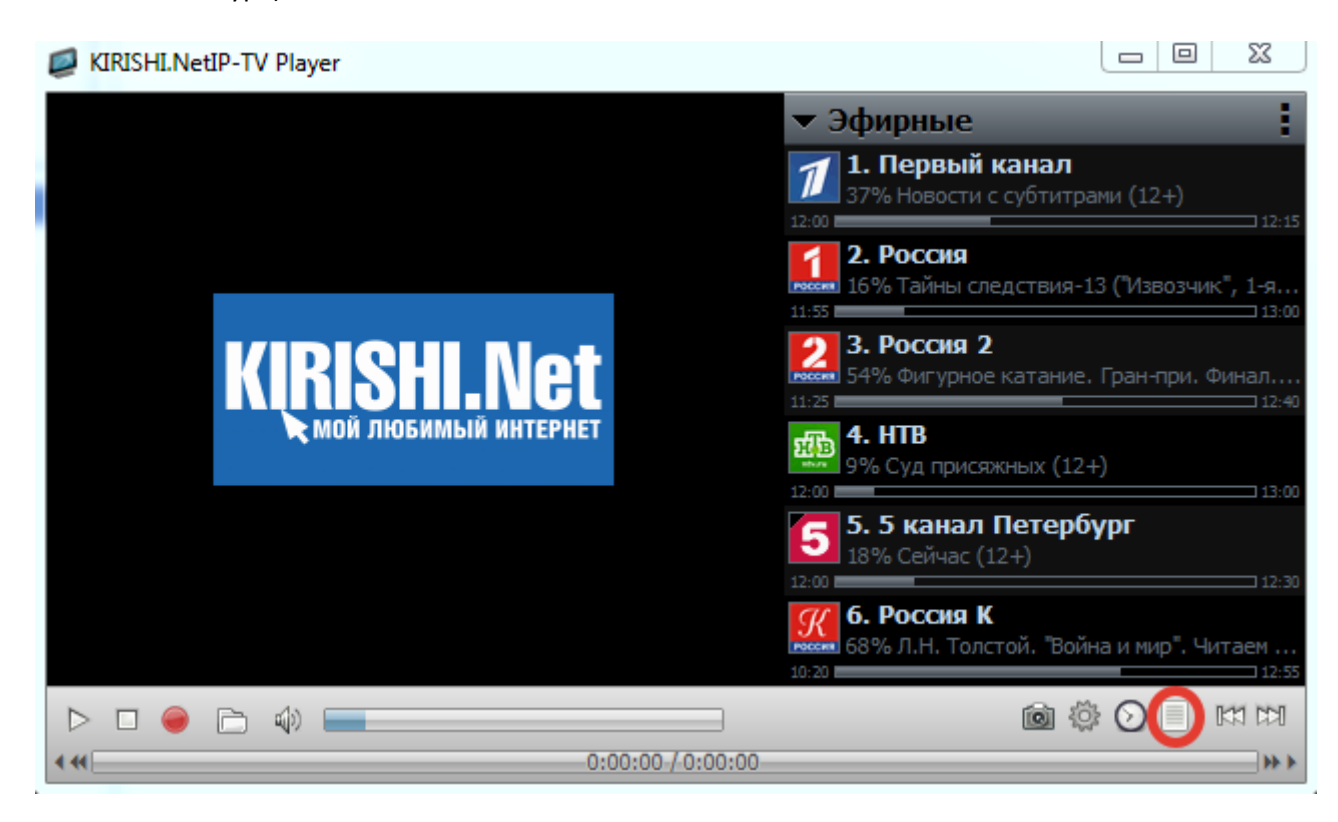